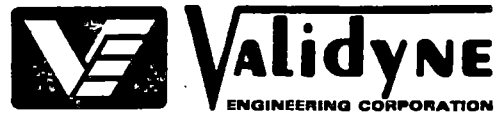

|              |                                  | REVISIONS  |             |                        |       |           |
|--------------|----------------------------------|------------|-------------|------------------------|-------|-----------|
| LTR ECO      | DI                               | ESCRIPTION |             | DATE                   | AP    | PROVED    |
| A            | See DCN                          |            |             | 3/26/81                | ML/   | 90        |
|              |                                  |            |             |                        |       |           |
|              |                                  |            |             |                        |       |           |
|              |                                  |            |             |                        |       |           |
|              |                                  |            |             |                        |       |           |
|              |                                  |            |             |                        |       |           |
|              |                                  |            |             |                        |       | •         |
|              |                                  |            |             |                        |       |           |
|              |                                  |            |             |                        |       |           |
|              |                                  |            |             |                        |       |           |
|              |                                  |            |             |                        |       |           |
|              | i -                              | •          |             |                        |       |           |
|              |                                  |            |             |                        |       |           |
|              |                                  |            | -           |                        |       |           |
|              |                                  |            |             |                        |       |           |
| •            |                                  |            |             |                        | ·     |           |
|              | -                                |            | · ·         |                        |       |           |
|              |                                  |            |             |                        |       |           |
|              |                                  |            |             |                        |       |           |
|              |                                  |            |             |                        |       |           |
|              |                                  |            |             |                        |       |           |
| 841<br>PDR   | 1200423 841105<br>ADDCK 05000280 | <u>,</u>   |             |                        |       |           |
| F            | PDR                              | 1          |             |                        |       |           |
|              | SIGNATURE                        | ΠΔΤΕ       | TITLE       | <u> </u>               |       |           |
|              | A liter.                         |            | CM249-Q2 Ca | arrier Mo<br>re Test P | dulat | or<br>ure |
|              | DDD D                            | 12.1.00    |             |                        |       |           |
|              | n retacta                        | 12/1/80    | NUMBER      | 440                    |       | REV       |
| QUAL GUNTHUL | KNOW K                           | 12-1-30    |             |                        |       |           |
|              | 1                                |            | SHEET       | ⊥ 0                    | r 1   | υ         |

8626 WILBUR AVENUE • NORTHRIDGE, CA 91324 • (213) 886-8488 • Telex No. 65-1303

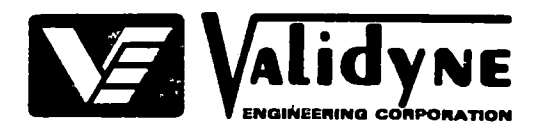

1.0 SCOPE

This document defines the Acceptance Test Procedure (ATP) for the CM249 Carrier Modulator. The ATP performs functional tests of the CM249 circuit board unmounted, retests insulation resistance and operating characteristics with the CM249 circuit board case-mounted, and retests operating characteristics after burn-in and potting. A sample of the Test Report to be used with this ATP is contained in Appendix A.

### 2.0 EQUIPMENT REQUIRED

Table 1 lists the test equipment required to perform the ATP.

| Description              | Manufacturer  | Part No.<br>or Model | Alternate  |
|--------------------------|---------------|----------------------|------------|
| CM249 Tester             | Validyne      | T/S-3                | None       |
| Test Jig                 | Validyne      | T/S-1                | None       |
| Test Jig                 | Validyne      | T/S-2                | None       |
| MCl (Test)               | Validyne      |                      | None       |
| CD19 (CM249-CD19 Tester) | Validyne      |                      | None       |
| Transducer Simulator     | Validyne      | TS234 or             | Commercial |
|                          |               | Equivalent           | Equivalent |
| Digital Multimeter (DMM) | Keithley      | 177                  | Commercial |
|                          |               |                      | Equivalent |
| Function Generator       | IEC           | F-47                 | Commercial |
|                          |               |                      | Equivalent |
| Megohmmeter              | General Radio | GR1864               | Commercial |
|                          | 1             |                      | Equivalent |
| Voltáge Reference        | Datel         | DVC8500              | Commercial |
|                          |               |                      | Equivalent |
|                          |               | [                    |            |

Table 1. Equipment Required for ATP

# 3.0 PRELIMINARY PROCEDURE

- 3.1 Connect MC1 to 115 Vac power receptacle, but do not apply power at this time.
- 3.2 On CD19, set TEST switch to OUT, HI/LO switch to LO, and 2-ARM/4-ARM switch to 4-ARM; plug CD19 into front panel connector on MC1.
- 3.3 Connect transducer simulator to input connector on rear panel of MCl; set transducer simulator controls for 0.000 mV/V output, and POLARITY switch to +.
- 3.4 Press MCl power switch; observe that power-on indicator lights.

| NUMBER |        |   |    |    | REV |
|--------|--------|---|----|----|-----|
|        | ATP440 |   |    |    | A · |
|        | SHEET  | 2 | OF | 10 |     |

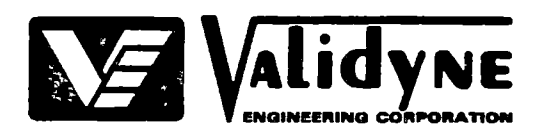

- 3.5 Connect DMM to MCl as shown in figure 1.
- 3.6 Refer to Model CD19 INSTRUCTION MANUAL, section II, paragraph 2-4, and perform step B for the 50 and 25 positions of the CD19 GAIN MV/V switch; observe that DMM indication is 0.000 Vdc.
- 3.7 Set transducer simulator controls for 35 mV/V output, and CD19 GAIN MV/V switch to 25; adjust CD19 GAIN control until DMM indicates +10.000 (±0.002)V.
- 3.8 Set transducer simulator controls for 0.000 mV/V output; adjust CD19 R-balance control for DMM reading of 0±0.002V DC.
- 3.9 Repeat steps 3.7 and 3.8 until no further GAIN and R-balance control adjustments are needed.
- 3.10 Disconnect test equipment from CD19 and MC1.
- 4.0 INITIAL TEST SETUP
- 4.1 Connect test jig T/S-1, CM249 tester, MC1, DMM, and function generator as shown in figure 2.
- 4.2 Raise clamp of test jig, and position CM249 circuit board, component side up, so that input and output terminal pads (figure 3) are over the corresponding test probes on the test jig; install CM249 into test jig and press clamp down firmly onto the circuit board.
- 5.0 FUNCTIONAL TESTS

Perform all tests and in the order given.

- 5.1 Isolation Capacitance
- 5.1.1 On CM249 tester, set INPUT and OUTPUT switches to 1.
- 5.1.2 Set function generator for 50 kHz, 10 Vrms, sinewave output, and DMM to 100 uA AC range; the DMM indication should not exceed 50 uA. Record reading on test report.
- 5.1.3 Multiply DMM reading from step 5.1.2 by 0.318 to obtain isolation capacitance in picofarads; record calculation on test report. (EXAMPLE: 30 (uA) x 0.318 = 9.54 pF)
- 5.2 Input Resistance
- 5.2.1 Disconnect function generator from DMM and CM249 tester.

| NUMBER | ATP440 | - |    |    | REV<br>A |
|--------|--------|---|----|----|----------|
|        | SHEET  | 3 | OF | 10 |          |

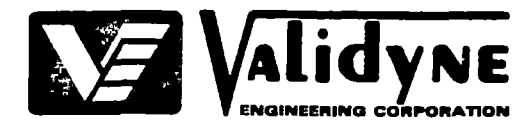

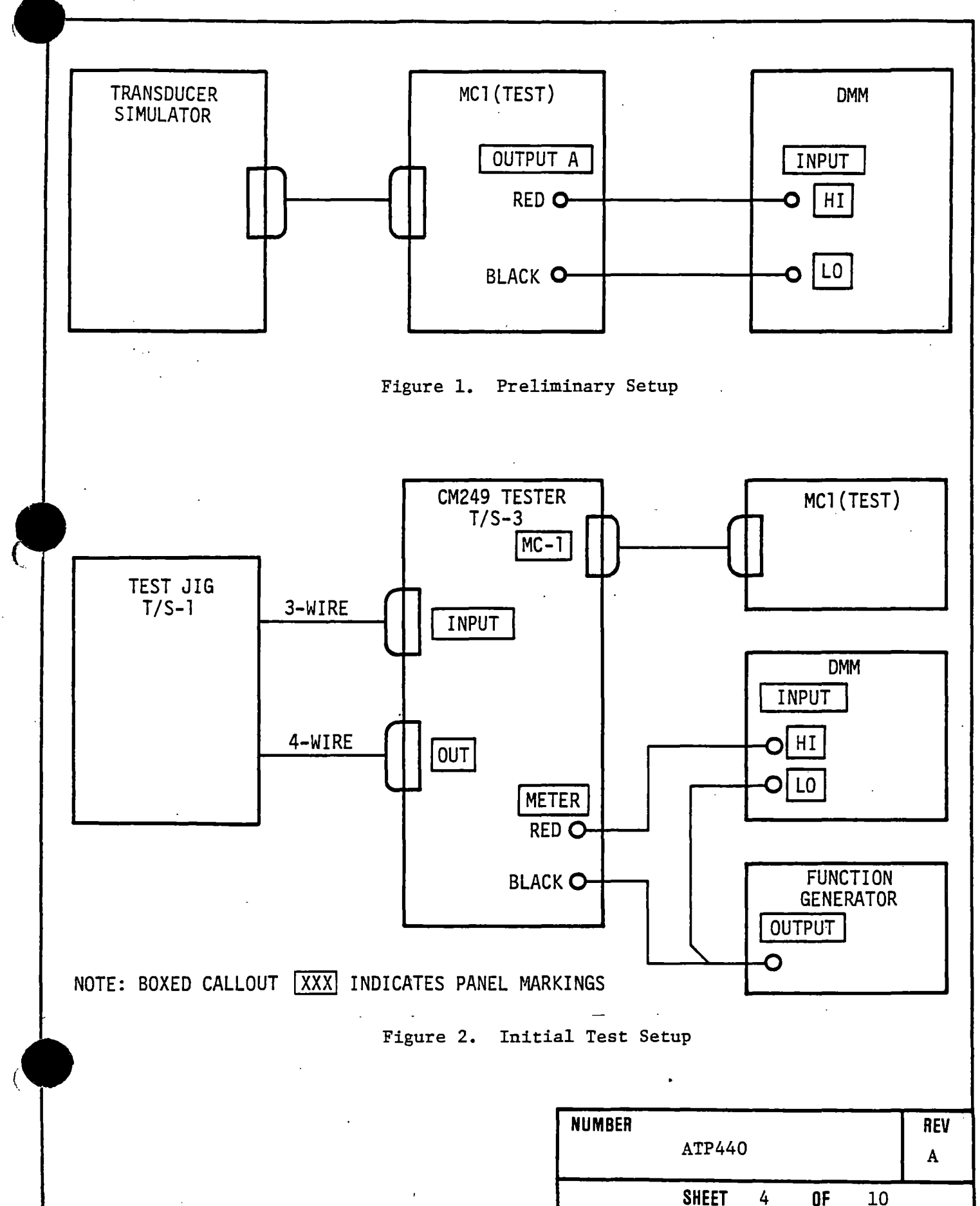

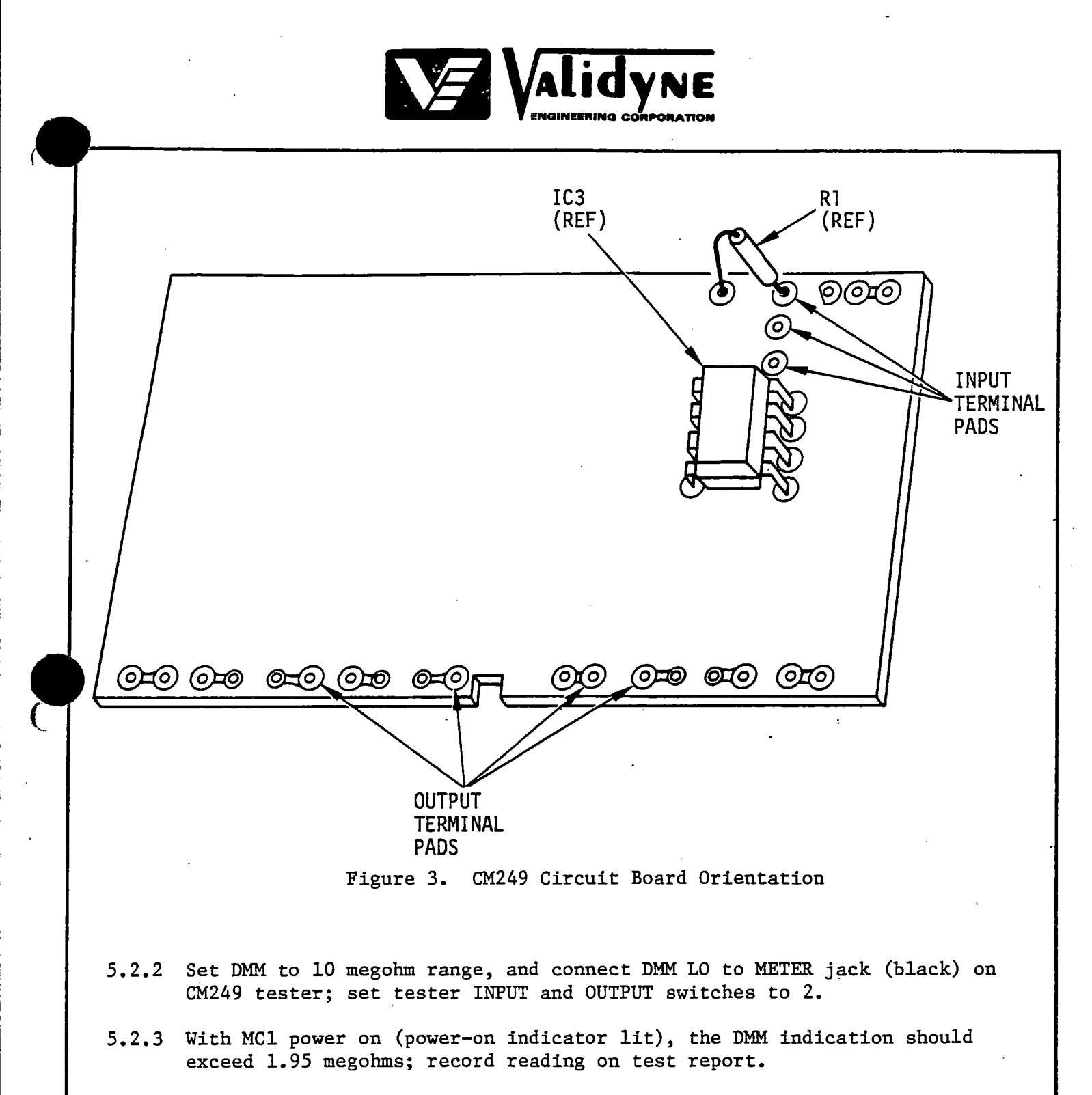

- 5.2.4 Press MC1 power switch; observe that power-on indicator goes off.
- 5.2.5 With MCl power off, the DMM indication should exceed 1.95 megohms; record reading on test report.

5.2.6 Press MC1 power switch; observe that power-on indicator lights.

| NUMBER | ATP440 |   |    |    | REV<br>A |
|--------|--------|---|----|----|----------|
|        | SHEET  | 5 | OF | 10 |          |

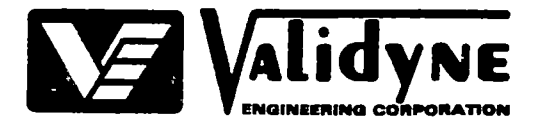

#### 5.3 Input Bias Current

5.3.1 Set DMM to 100 mV DC range; observe reading and divide by 1.67 megohms to check for input bias current less than 10 nA. Record calculation on test report. (EXAMPLE: 12 (mV)  $\div$  1.67 megohms = 7.18 nA)

## 5.4 Bias Current

- 5.4.1 On CM249 tester, set INPUT switch to 3; set DMM to 100 uA DC range.
- 5.4.2 The DMM indication should be 2(±0.5) uA DC; record reading on test report.

#### 5.5 Carrier Excitation Current

- 5.5.1 On CM249 tester, set INPUT switch to 4 and OUTPUT switch to 3; set DMM to 10 mA AC range.
- 5.5.2 The DMM indication should be less than or equal to 5 mA AC; record reading on test report.
- 5.5.3 Press MCl power switch; observe that power-on indicator goes off.

# 5.6 Operating Characteristics

- 5.6.1 Connect test jig T/S-1, CM249 tester, MC1, DMM, and voltage reference as shown in figure 4.
- 5.6.2 On CM249 tester, set INPUT switch to 5 and OUTPUT switch to 2; set DMM to 10V DC range, and voltage reference to 0.000V.
- 5.6.3 Press MCl power switch; observe that power-on indicator lights.
- 5.6.4 The DMM indication of CM249 offset should be less than or equal to 0.10V DC; record reading on test report.
- 5.6.5 On CD19, set TEST switch to IN, and using the AUX R-BALANCE control, null CD19 output to 0.000(±0.005)V DC as indicated on the DMM.
- 5.6.6 Perform the steps in table 2, to check the linearity and symmetry of the CD249; for each step set input from the voltage reference as indicated, and record the actual DMM indication on test report.

#### 5.7 Insulation Resistance

This test is performed only on case-mounted CM249.

5.7.1 Press MCl power switch; observe that power-on indicator goes off.

| NUMBER | ATP440 | ) |    |    | REV<br>A |
|--------|--------|---|----|----|----------|
|        | SHEET  | 6 | OF | 10 |          |

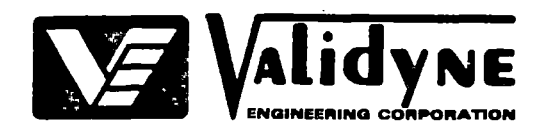

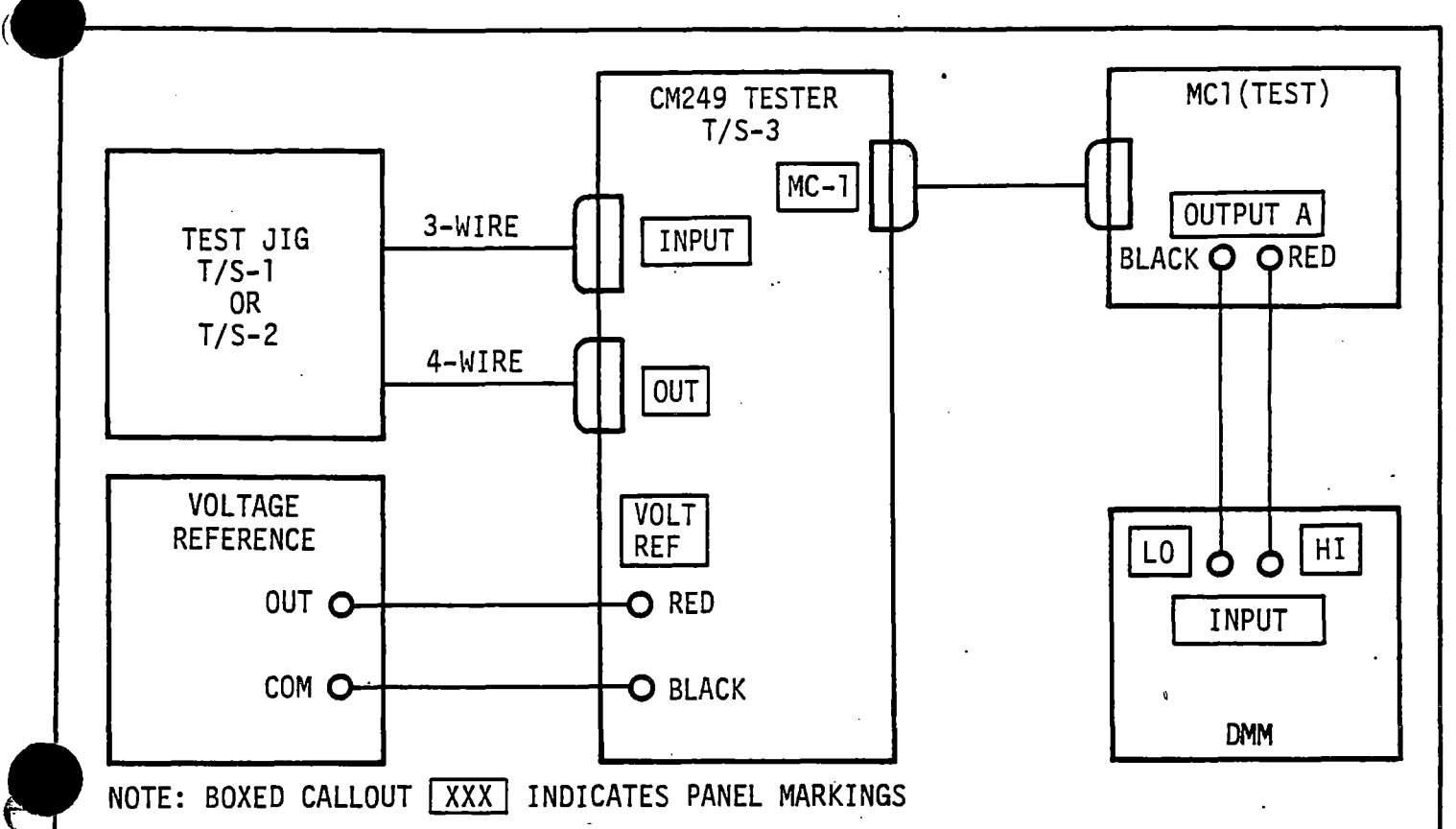

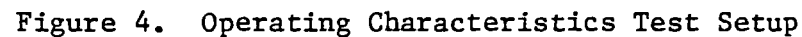

| Step   | Voltage Reference<br>Input (VDC)                          | DMM Output<br>Indication (VDC)     | Specification (VDC)                                                                     |
|--------|-----------------------------------------------------------|------------------------------------|-----------------------------------------------------------------------------------------|
| 1<br>2 | +5.000±0.001<br>-5.000±0.001                              | +10.00<br>-10.00                   | ±1.00*<br>±1.00*; absolute<br>value should also<br>be within ±0.05<br>of step 1 reading |
| 3      | +2.500±0.001                                              | Step 1 reading<br>divided by 2     | ±0.05                                                                                   |
| 4      | -2.500±0.001                                              | Step 2 reading<br>divided by 2     | ±0.05                                                                                   |
|        | <ul> <li>After potting of<br/>specification is</li> </ul> | case-mounted CM249,<br>10(±1.5)VDC |                                                                                         |

| Table | 2. | Linearity | and | Symmetry | Check  |
|-------|----|-----------|-----|----------|--------|
| 10010 |    |           |     | <u> </u> | Onecie |

| NUMBER | ATP440 |   |    |    | REV<br>A |
|--------|--------|---|----|----|----------|
|        | SHEET  | 7 | 0F | 10 |          |

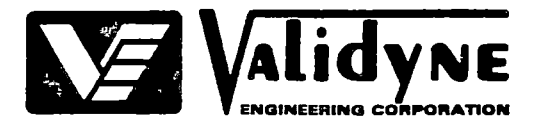

- 5.7.2 Raise clamp of test jig and remove CM249 circuit board; have circuit board case-mounted.
- 5.7.3 Set megohmmeter to 1000V, 10G range.
- 5.7.4 Connect megohummeter + lead to any terminal on case INPUT strip, and lead to any terminal on case OUTPUT strip; the megohummeter indication should be greater than  $10^{10}$  ohms. Record reading on test report.
- 5.7.6 Disconnect megohmmeter leads from CM249.
- 6.0 FINAL FUNCTIONAL TESTS

The final functional tests are performed after burn-in and potting.

- 6.1 Connect test jig T/S-2, CM249 tester, MC1, DMM, and voltage reference as shown in figure 4.
- 6.2 After burn-in, place CM249, open side up, on test jig with 3-terminal INPUT strip facing the three test probes, and the 4-terminal OUTPUT strip facing the four test probes; push block with four test probes firmly against terminal strip and push pin down to lock CM249 in place.
- 6.3 Repeat steps 5.6.2 thru 5.6.6 of Operating Characteristics Test.
- 6.4 Press MC1 power switch; observe that power-on indicator goes off.
- 6.5 Remove CM249 from test jig for potting.
- 6.6 After potting, reinstall CM249 in test jig and repeat steps 5.6.2 thru 5.6.6 of Operating Characteristics Test.
- 6.7 Press MC1 power switch; observe that power-on indicator goes off.
- 6.8 Remove CM249 from test jig.
- 6.9 If CM249 is mounted to a plate after completing Final Functional Tests, perform insulation resistance check in step 6.10.
- 6.10 Plate-Mounted Insulation Resistance

This test is performed only on a plate-mounted CM249.

6.10.1 Set megohmmeter to 1000V, 10G range.

6.10.2 Connect megohmmeter + lead to plate and - lead to any terminal on case INPUT strip; the megohmmeter indication should be greater than 10<sup>10</sup> ohms. Record reading on test report.

| NUMBER |        | _ |    |    | REV |
|--------|--------|---|----|----|-----|
|        | ATP440 |   |    |    | A   |
|        | SHEET  | 8 | OF | 10 |     |

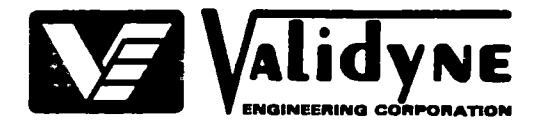

- 6.10.3 Connect megohmmeter lead to any terminal on case OUTPUT strip; the megohmmeter indication should be greater than 10<sup>10</sup> ohms. Record reading on test report.
- 6.10.4 Connect megohummeter + lead to any terminal on case INPUT strip and lead to any terminal on OUTPUT strip; the megohummeter indication should be greater than 10<sup>10</sup> ohms. Record reading on test report.

6.10.5 Disconnect megohmmeter from plate and case.

| NUMBER |        |   |    |    | REV     |
|--------|--------|---|----|----|---------|
|        | ATP440 | ) |    |    | A       |
|        | SHEET  | 9 | OF | 10 | <b></b> |

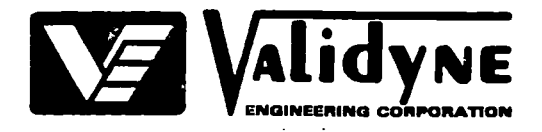

# APPENDIX A

# SAMPLE TEST REPORT

NUMBERREVATP440ASHEET10OF10

|        | ASSY CM249 C                         | arrier Modulator |               |
|--------|--------------------------------------|------------------|---------------|
| S/O _  |                                      | CUSTOMER         |               |
| W/O _  |                                      | SERIAL NO.       |               |
| Paragr | aph/Step                             | Accepted         | Specification |
| 5.1    | Isolation Capacitance                |                  |               |
| 5.1.2  | DMM Indication                       |                  | 50 uA max.    |
| 5.1.3  | Isolation Capacitance<br>Calculation |                  | 15.9 pF max   |
| 5.2    | Input Resistance                     |                  |               |
| 5.2.3  | DMM Indication                       | ·                | >1.95 MΩ      |
| 5.2.5  | DMM Indication                       |                  | >1.95 MΩ      |
| 5.3    | Input Bias Current                   |                  |               |
| 5.3.1  | Input Bias Current<br>Calculation    |                  | <10 nA        |
| 5.4    | Bias Current                         |                  | ,             |
| 5.4.2  | DMM Indication                       |                  | 2(±0.5) uA    |
| 5.5    | Carrier Excitation Current           |                  |               |
| 5.5.2  | DMM Indication                       |                  | ≤5 mA AC      |
| 5.6    | Operating Characteristics            |                  |               |
| 5.6.4  | DMM Offset Indication                |                  | ≤0.10V DC     |

.

.

| S/0       CUSTOMER         W/0       SERIAL NO.         Paragraph/Step       Accepted       Specification         5.6.6       Table 2       Step       Indication On         1       DMM                                                                                                    |         | ASSYCM249 Carrier Modulator |                                  |                                        |                           |  |  |  |
|----------------------------------------------------------------------------------------------------|---------|-----------------------------|----------------------------------|----------------------------------------|---------------------------|--|--|--|
| W/0       SERIAL NO.         Paragraph/Step       Accepted       Specification         5.6.6       Table 2 $1$ DMM $-10(\pm)V$ 1       DMM $-10(\pm)V$ within $10.0$ $0$ of step 1         2       DMM $-10(\pm)V$ within $10.0$ $0$ of step 1         3       DMM $-10(\pm)V$ within $10.0$ $0$ of step 1 $\pm 2$ 4       DMM $-10(\pm)V$ $0.05V$ $5tep 2 \pm 2$ 5.7       Insulation Resistance $5.7.4$ Megohmmeter Indication $>10^{10}\Omega$ 6.0       Final Functional Tests $6.3$ Table 2 (After Burn-In) $Step$ $10^{10}\Omega$ 1       DMM $-10(\pm1)V$ , within $10.0$ $of$ step 1 $20.05V$ 3       DMM $-10(\pm1)V$ , within $10.0$ $of$ step 1 $5tep 2 \pm 2$ 3       DMM $-10(\pm1)V$ , within $10.0$ $of$ step 1 $\pm 2$ $20.05V$ 4       DMM $5tep 2 \pm 2$ $t0.05V$ $5tep 2 \pm 2$ | S/0 _   |                             |                                  | CUSTOMER                               |                           |  |  |  |
| Paragraph/StepAcceptedSpecification5.6.6Table 2<br>StepIndication On $+10(\pm 1)V$ 1DMM $-10(\pm 1)V$ ,<br>within $\pm 0.0$<br>Of step 1 $-10(\pm 1)V$ ,<br>within $\pm 0.0$<br>Of step 1 + 2<br>$\pm 0.05V$ 3DMM $-10(\pm 1)V$ ,<br>within $\pm 0.0$<br>Step 2 + 2<br>$\pm 0.05V$ $5.7$ 5.7Insulation Resistance $5.7.4$<br>Megohumeter Indication $>10^{10}\Omega$ 6.0Final Functional Tests $>10^{10}\Omega$ 6.3Table 2 (After Burn-In)<br>Step $-10(\pm 1)V$<br>within $\pm 0.0$<br>O $-10(\pm 1)V$ ,<br>within $\pm 0.0$<br>of step 13DMM $-10(\pm 1)V$ ,<br>within $\pm 0.0$<br>$0.05V$ $-10(\pm 1)V$ ,<br>within $\pm 0.0$<br>$0.05V$                                                                                                    | W/0 _   |                             |                                  | SERIAL NO                              |                           |  |  |  |
| 5.6.6 Table 2<br>Step Indication On<br>1 DMM                                                                                                    | Paragra | aph/Step                    |                                  | Accepted                               | Specification             |  |  |  |
| $\begin{array}{cccccccccccccccccccccccccccccccccccc$                                                                                                    | 5.6.6   | Table 2<br>Step             | Indication On                    |                                        |                           |  |  |  |
| $\begin{array}{cccccccccccccccccccccccccccccccccccc$                                                                                                    |         | 1                           | DMM                              |                                        | +10(±1)V                  |  |  |  |
| $\begin{array}{cccccccccccccccccccccccccccccccccccc$                                                                                                    |         | 2                           | DMM                              |                                        | -10(±1)V,<br>within ±0.05 |  |  |  |
| 4 DMM $\frac{1}{10000000000000000000000000000000000$                                                                                                    |         | 3                           | DMM                              | <u> </u>                               | Step 1 $\div$ 2<br>+0.05V |  |  |  |
| 5.7 Insulation Resistance<br>5.7.4 Megohmmeter Indication $>10^{10}\Omega$<br>6.0 Final Functional Tests<br>6.3 Table 2 (After Burn-In)<br>Step Indication On<br>1 DMM +10(±1)V<br>2 DMM10(±1)V,<br>3 DMM Step 1 + 2<br>±0.05V<br>4 DMM Step 2 + 2<br>±0.05V                                                                                                    |         | 4                           | DMM                              |                                        | Step $2 \div 2$<br>±0.05V |  |  |  |
| 5.7.4 Megohmmeter Indication $>10^{10}\Omega$<br>6.0 Final Functional Tests<br>6.3 Table 2 (After Burn-In)<br>Step Indication On<br>1 DMM +10(±1)V<br>2 DMM10(±1)V,<br>within ±0.0<br>of step 1<br>3 DMM Step 1 ÷ 2<br>±0.05V<br>4 DMM Step 2 ÷ 2<br>±0.05V                                                                                                    | 5.7     | Insulatio                   | on Resistance                    | •                                      |                           |  |  |  |
| 6.0       Final Functional Tests         6.3       Table 2 (After Burn-In)<br>Step Indication On         1       DMM         2       DMM         3       DMM         4       DMM                                                                                                    | 5.7.4   | Megohmmet                   | er Indication                    |                                        | >10 <sup>10</sup> Ω       |  |  |  |
| 6.3       Table 2 (After Burn-In)<br>Step Indication On         1       DMM                                                                                                    | 6.0     | Final Fur                   | nctional Tests                   |                                        |                           |  |  |  |
| 1       DMM                                                                                                    | 6.3     | Table 2 (<br>Step           | (After Burn-In)<br>Indication On |                                        |                           |  |  |  |
| $\begin{array}{cccccccccccccccccccccccccccccccccccc$                                                                                                    |         | 1                           | DMM                              |                                        | +10(±1)V                  |  |  |  |
| 3       DMM        Step 1 ÷ 2         4       DMM        Step 2 ÷ 2         ±0.05V       ±0.05V                                                                                                    |         | 2                           | DMM                              | ······································ | -10(±1)V,<br>within ±0.0! |  |  |  |
| 4 DMM Step 2 ÷ 2<br>±0.05V                                                                                                    |         | 3                           | DMM                              |                                        | Step 1 $\div$ 2<br>±0.05V |  |  |  |
|                                                                                                    |         | 4                           | DMM                              |                                        | Step 2 ÷ 2<br>±0.05V      |  |  |  |
| · · · · · · · · · · · · · · · · · · ·                                                                                                    |         |                             |                                  |                                        |                           |  |  |  |
|                                                                                                    |         |                             |                                  | ,<br>                                  |                           |  |  |  |

· -

.

|         | • _                  | ASSYCM249 Ca                    | rrier Modulator |                                                   |  |
|---------|----------------------|---------------------------------|-----------------|---------------------------------------------------|--|
| S/O _   |                      |                                 | CUSTOMER        |                                                   |  |
| W/O     |                      | <u></u>                         | SERIAL NO.      |                                                   |  |
| Paragra | ph/Step              |                                 | Accepted        | Specification                                     |  |
| 6.6     | Table 2 (<br>Step    | After Potting)<br>Indication On |                 | -10(+1 5)V                                        |  |
|         | 1<br>2               |                                 |                 | -10(+1.5)V                                        |  |
|         | 2                    | DMM                             |                 | within $\pm 0.05$<br>of step 1<br>Step 1 $\div 2$ |  |
|         | 4                    | DMM                             |                 | $\pm 0.05V$<br>Step 2 $\div$ 2<br>$\pm 0.05V$     |  |
| 6.10 •  | Plate-Mou<br>Resista | nted Insulation<br>nce          |                 |                                                   |  |
| 6.10.2  | Plate to             | Input Resistance                |                 | >10 <sup>10</sup> Ω                               |  |
| 6.10.3  | Plate to             | Output Resistance               | <u>;</u> _      | >10 <sup>10</sup> Ω                               |  |
| 6.10.4  | Input to             | Output Resistance               |                 | >10 <sup>10</sup> Ω                               |  |
|         |                      |                                 |                 |                                                   |  |
|         |                      |                                 |                 |                                                   |  |
|         |                      |                                 |                 |                                                   |  |
|         |                      |                                 | x               |                                                   |  |
| -       |                      |                                 |                 |                                                   |  |
|         |                      |                                 |                 |                                                   |  |

SHEET

3

OF

3